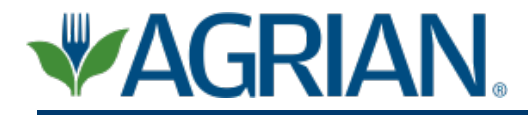

How to install Agrian's Mobile Information Center on your iPhone or iPod Touch Please note your iPhone or iPod Touch software must be the most current version (OS 3.1)

To download Agrian's Mobile Information software to your iPhone or iPod touch, follow these simple steps:

- 1. Turn on your iPhone / iPod Touch and click on the App store, select Search at the bottom and enter Agrian in the search box.
- 2. Once you find the Agrian Mobile Information Center tap the 'get app' button.
- 3. Tap the Install button.
- 4. Enter iTunes user ID and password<sup>1</sup> (these are different from your Agrian username and password). If you do not have an iTunes account, follow the instructions to create an account.
- 5. Return to your iPhone home screen and tap on the Agrian icon.
- 6. Enter your Agrian username and password (both are case sensitive) and a valid zip code. Then select your primary and secondary commodities you work with. If you do not have an Agrian account, call (559) 437-5700 to create an account.
- 7. Tap the Login button.
- 8. Once you have successfully logged in and are prompted to download the Agrian product database, tap the Yes button<sup>2</sup> (Wi-Fi internet connectivity required). If you have trouble connecting to Wi-Fi or would like to learn how to connect, contact Agrian at (559) 437-5700 for help.
- 9. Once the database download and setup has completed, tap the continue button when prompted to return to the main screen of the Agrian MIC.

<sup>1</sup> An Apple iTunes account is required to perform the download. Do not disconnect your device during the installation process.

<sup>2</sup> Please note the download can take approximately 30-40 minutes, depending on your Internet speed and device specifications. The database will take approximately 3-3.5 GB of space.

## Instructions on how to update Agrian's Mobile Information Center database:

- The red line at the top of your Mobile Information Center homepage will indicate how long it has been since you have updated your database. To update the database (Wi-Fi Internet connectivity required):
  - 1. Click on the 'Settings' tab on the bottom right of the homepage.
  - 2. Click on the 'Update Agrian Product Database' at the top<sup>2</sup>